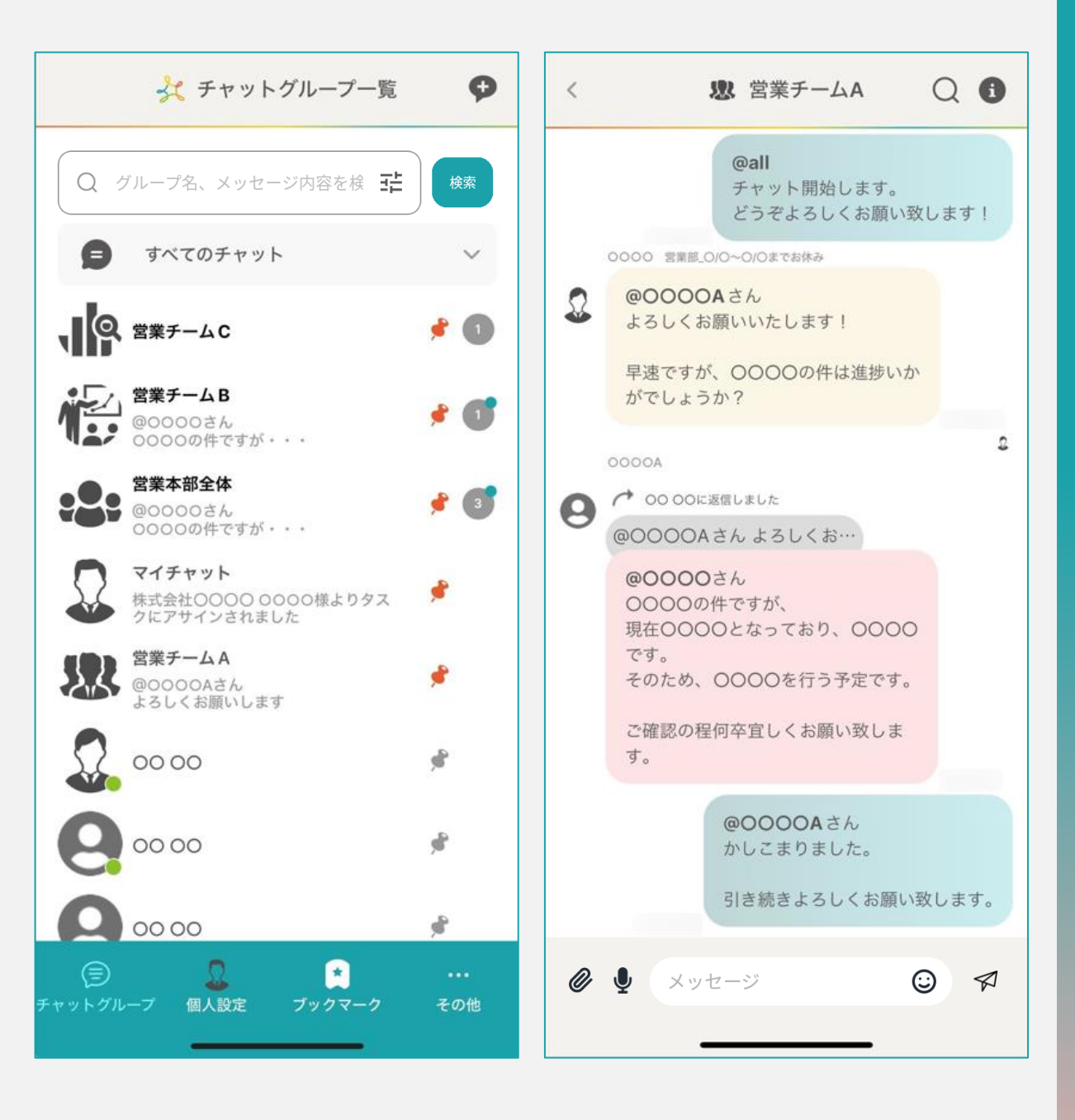

# ~アプリ版で グループチャットを作成・編集する~

最終更新日:2025年1月10日

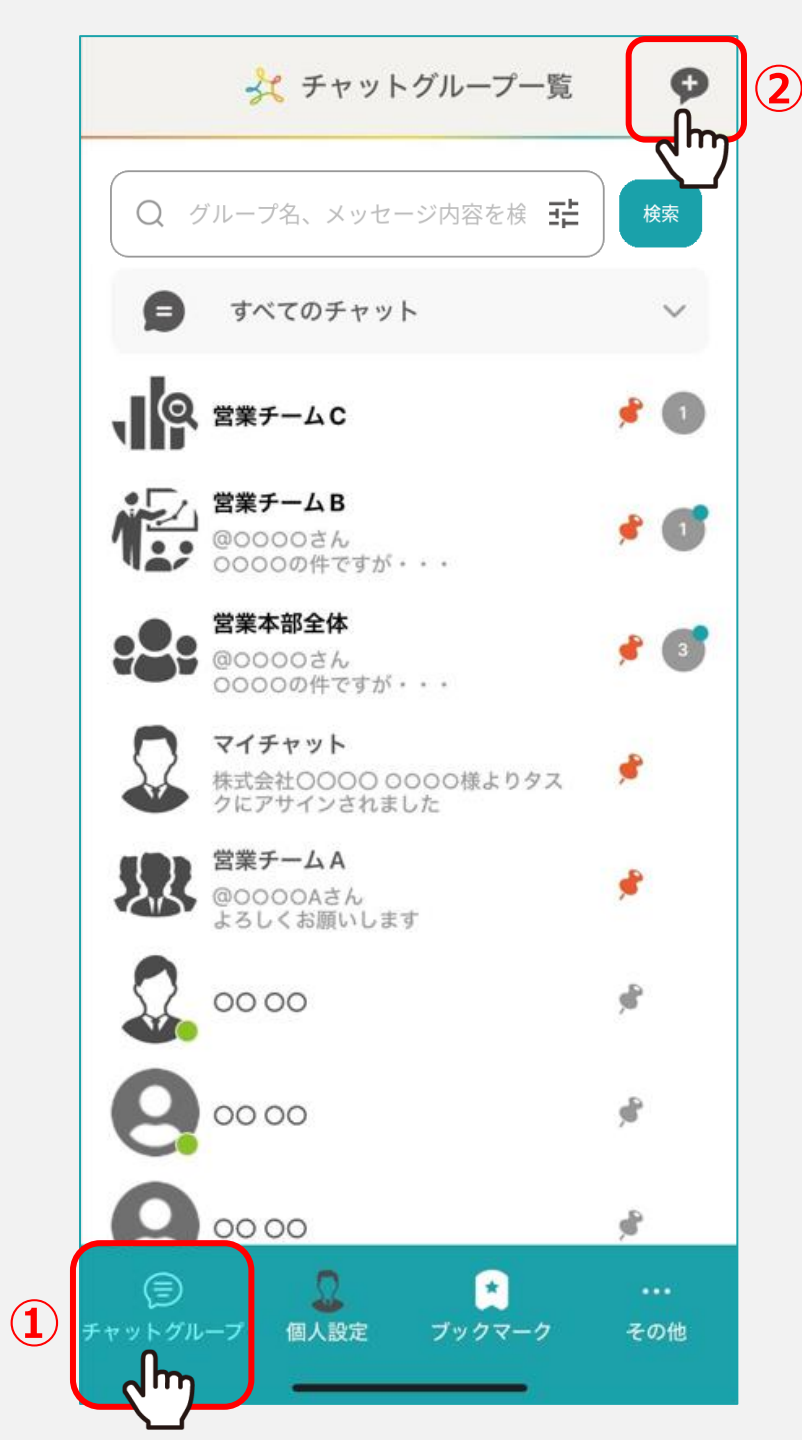

# フッターメニューの「チャットグループ」をタップします。

チャットグループ一覧が表示され、 既に参加済みのグループチャットが一覧で表示されます。

②新規でグループチャットを作成する場合は、 右上の「+」をタップします。

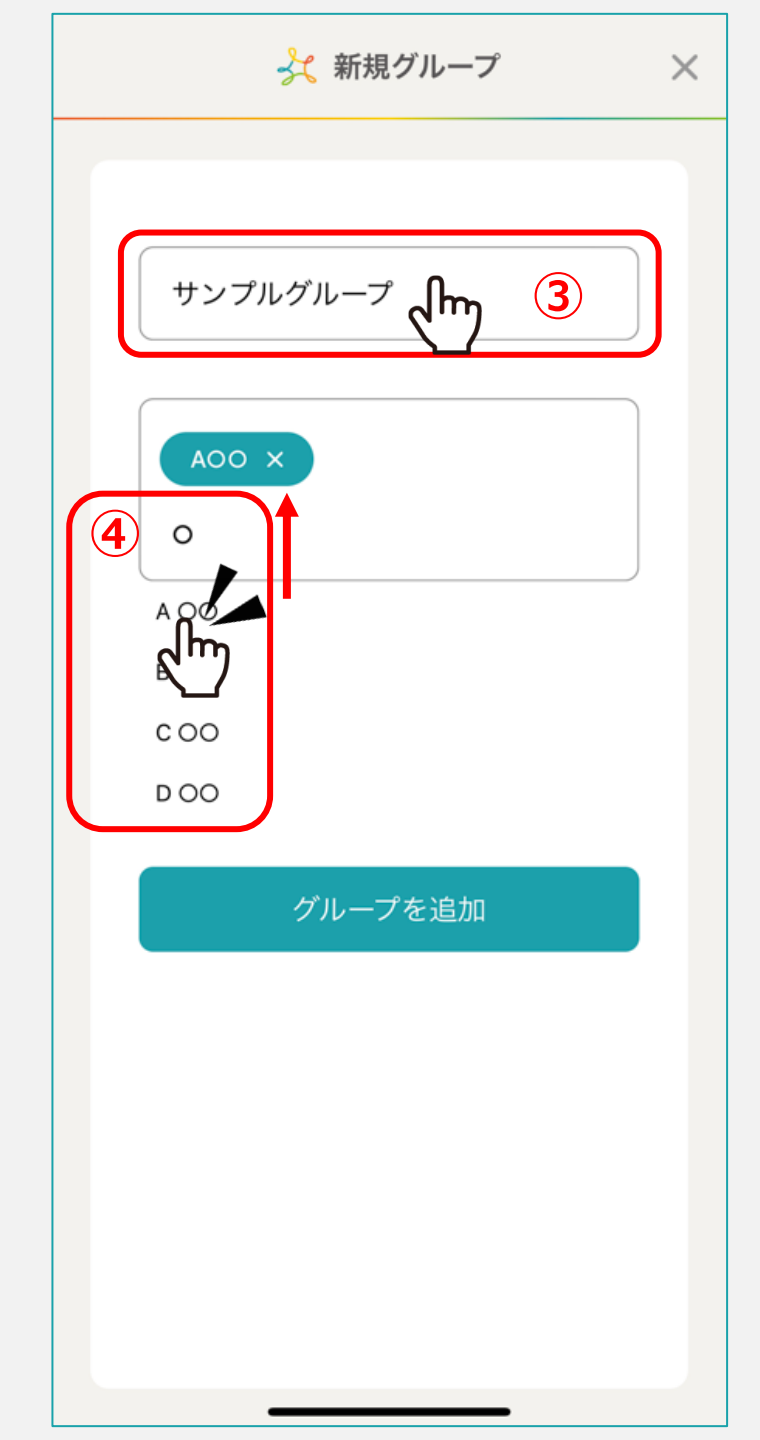

#### ③新規グループ作成画面に遷移しますので、 グループ名を入力します。

#### ※グループ名が空白の場合は、「新規グループ」と表示されます。

## ④追加したいメンバー名を入力すると候補が表示されますので、 選択します。

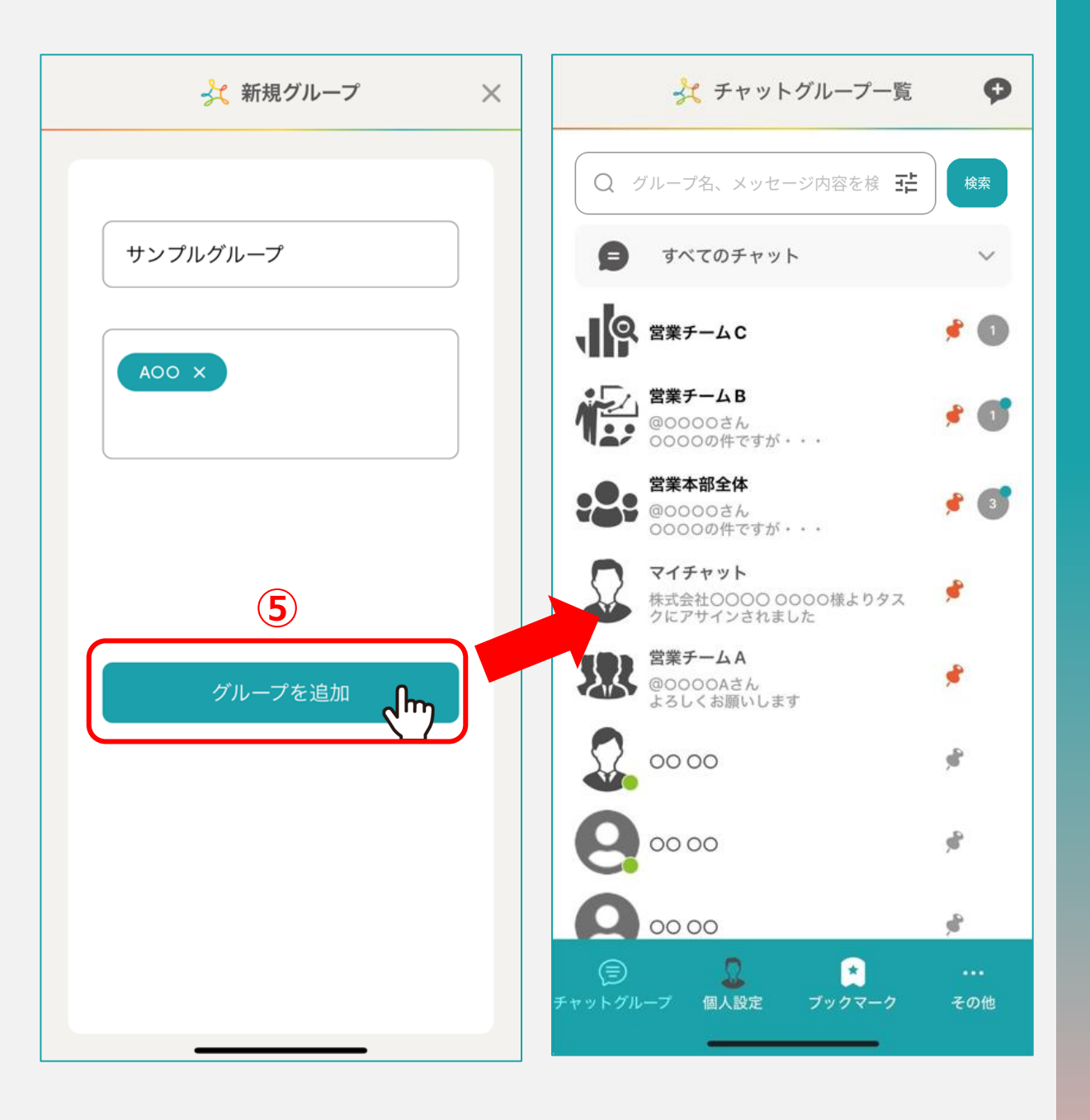

# ⑤「グループを追加」をタップすると、 新規グループチャットが作成されます。

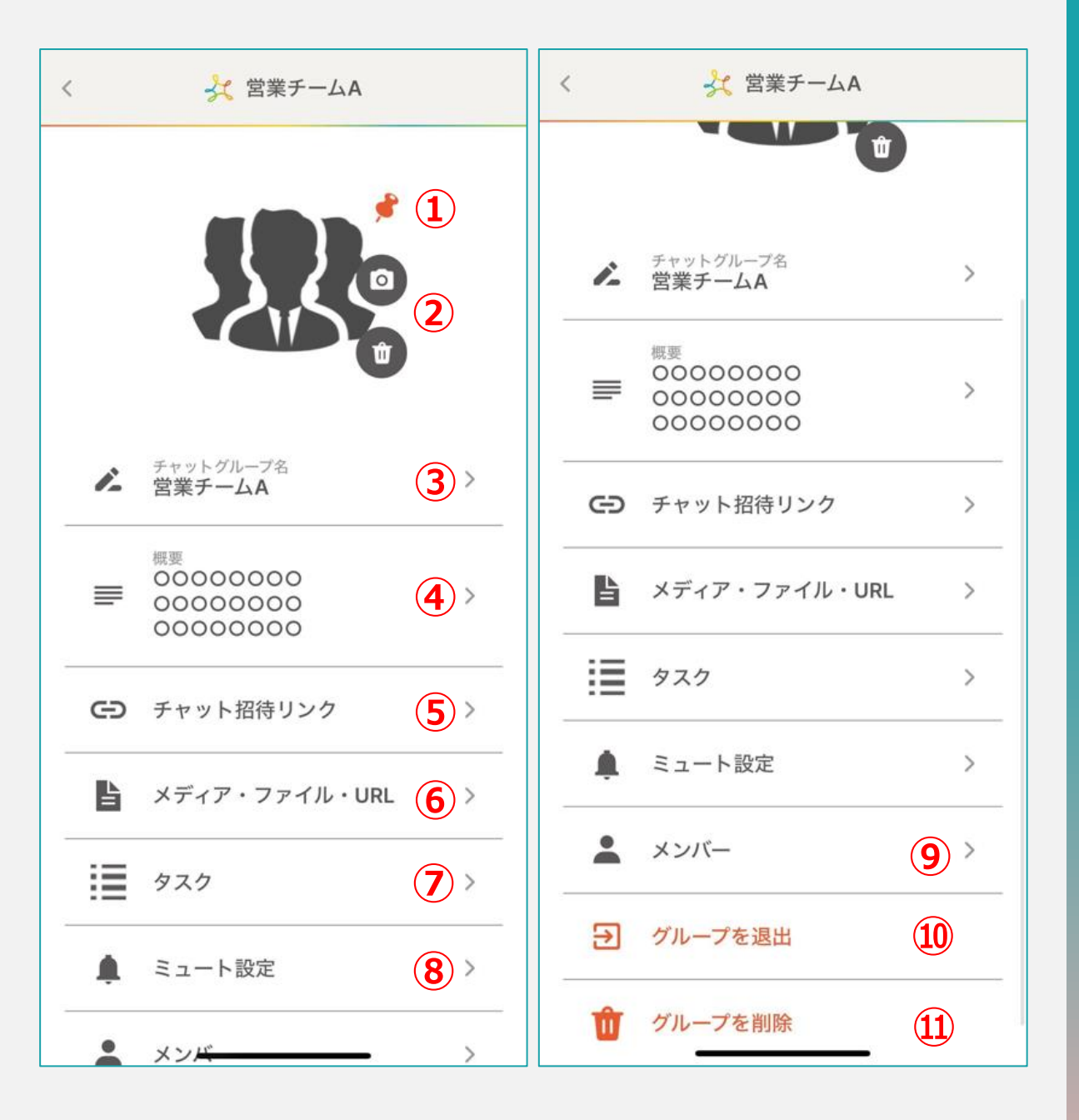

グループチャットの詳細画面では、 下記を行うことができます。

- グループチャットのピン止め p6~7
- グループチャットのアイコンの変更/削除
- グループチャット名の変更
- 概要の編集 p8
- グループチャットへの招待リンクの取得 p9
- グループチャット内に投稿された
   メディア・ファイル・URLの確認
- タスクの作成/確認/編集/完了 p10~11
- ミュート設定 p12
- メンバーの追加・削除・チャット内の権限変更 p13
- グループチャットからの退出 p14
- グループチャットを削除 p14

#### ※各ページより詳しく説明致します。

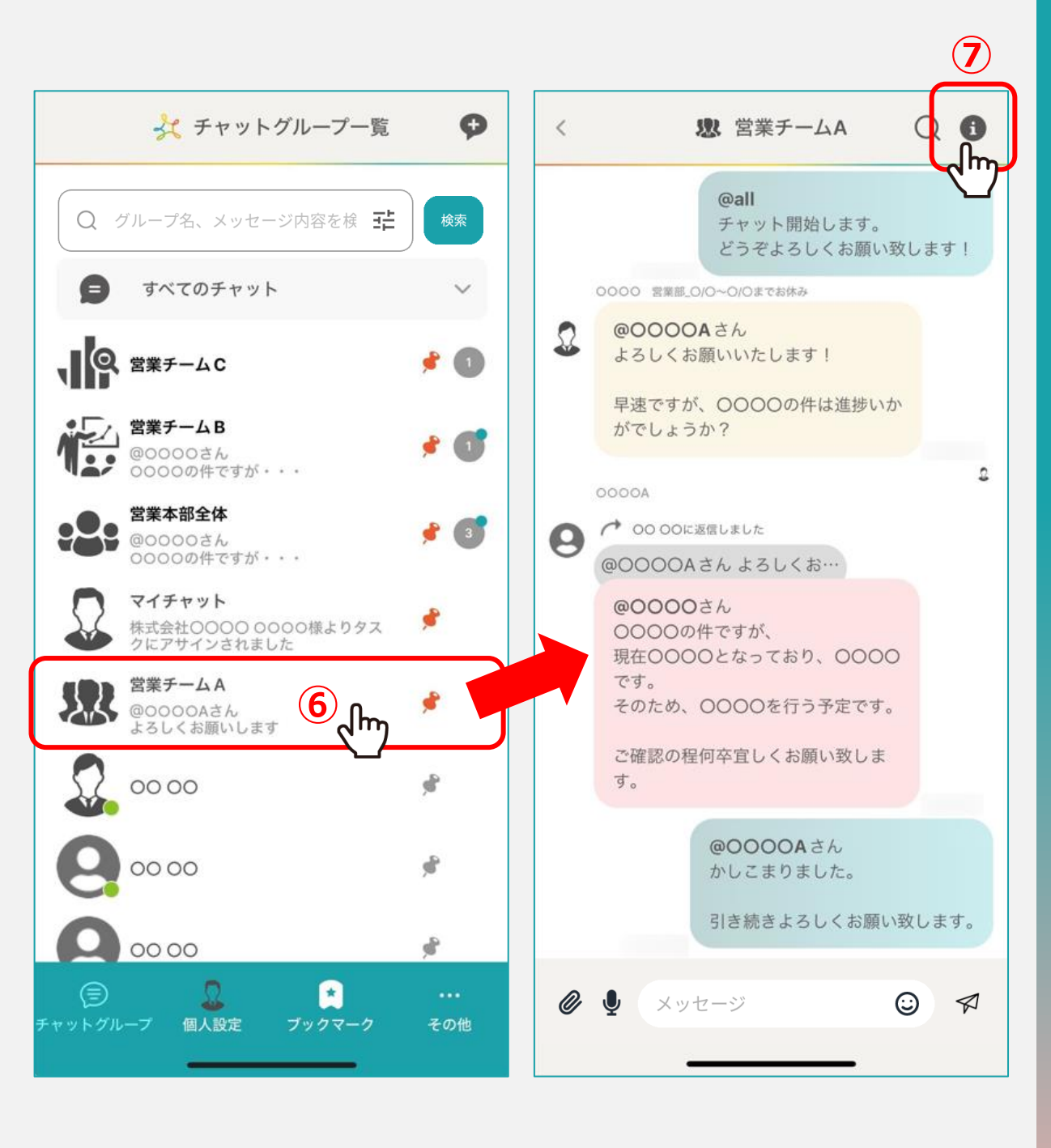

#### ⑥各種設定を行いたいグループチャットをタップします。

#### ⑦グループチャット内の右上の「i」をタップします。

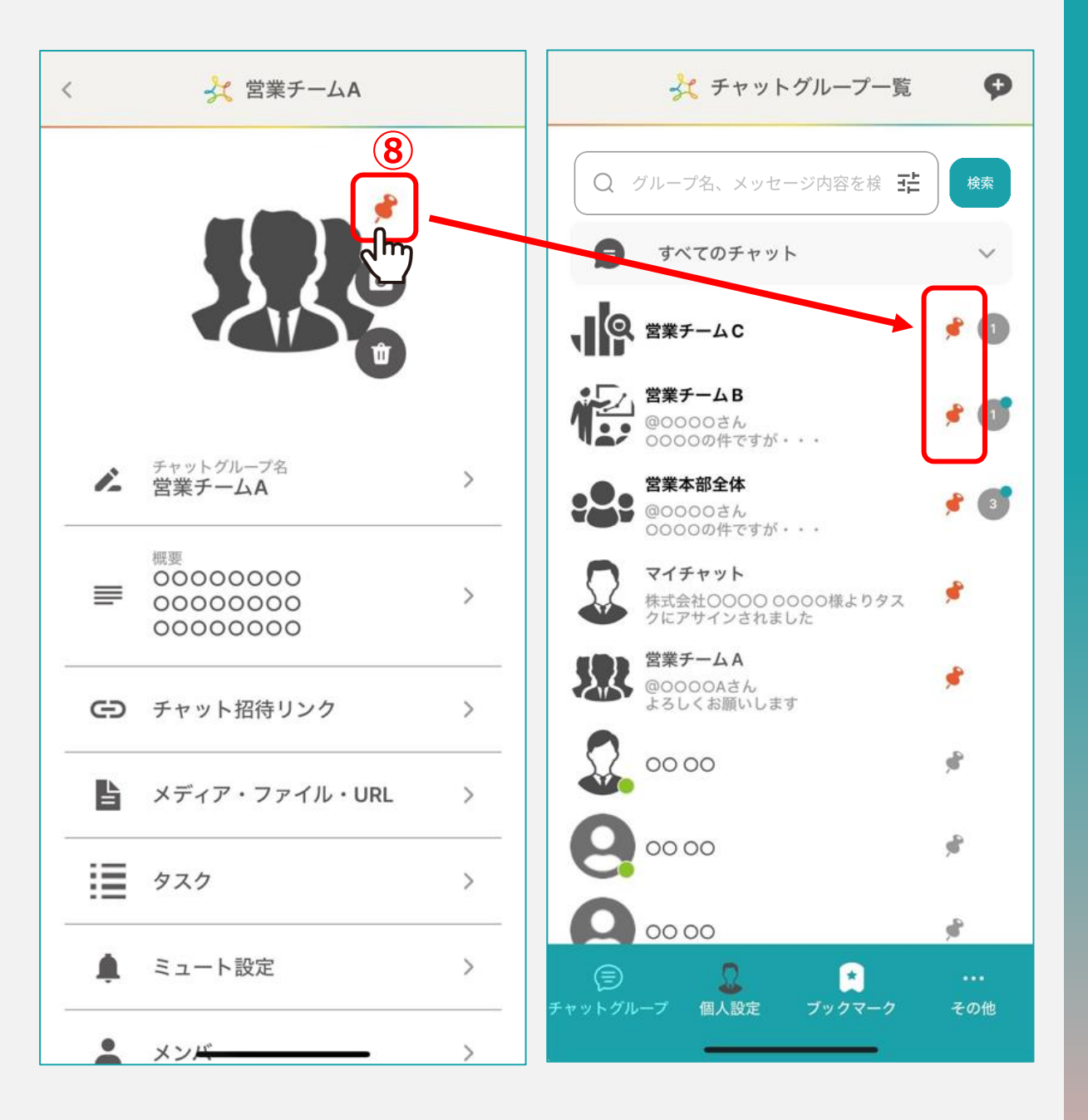

#### ⑧「ピン」のアイコンをタップすると、 グループチャットのピン留めを行うことができます。

※オレンジ色の状態がピン留めされている状態です。

グループチャットのピン留めを行うと、 チャットグループ一覧の上部に固定されます。

他のグループチャットでメッセージが来た場合は、 ピン留めしたグループチャットの下に表示されるようになります。

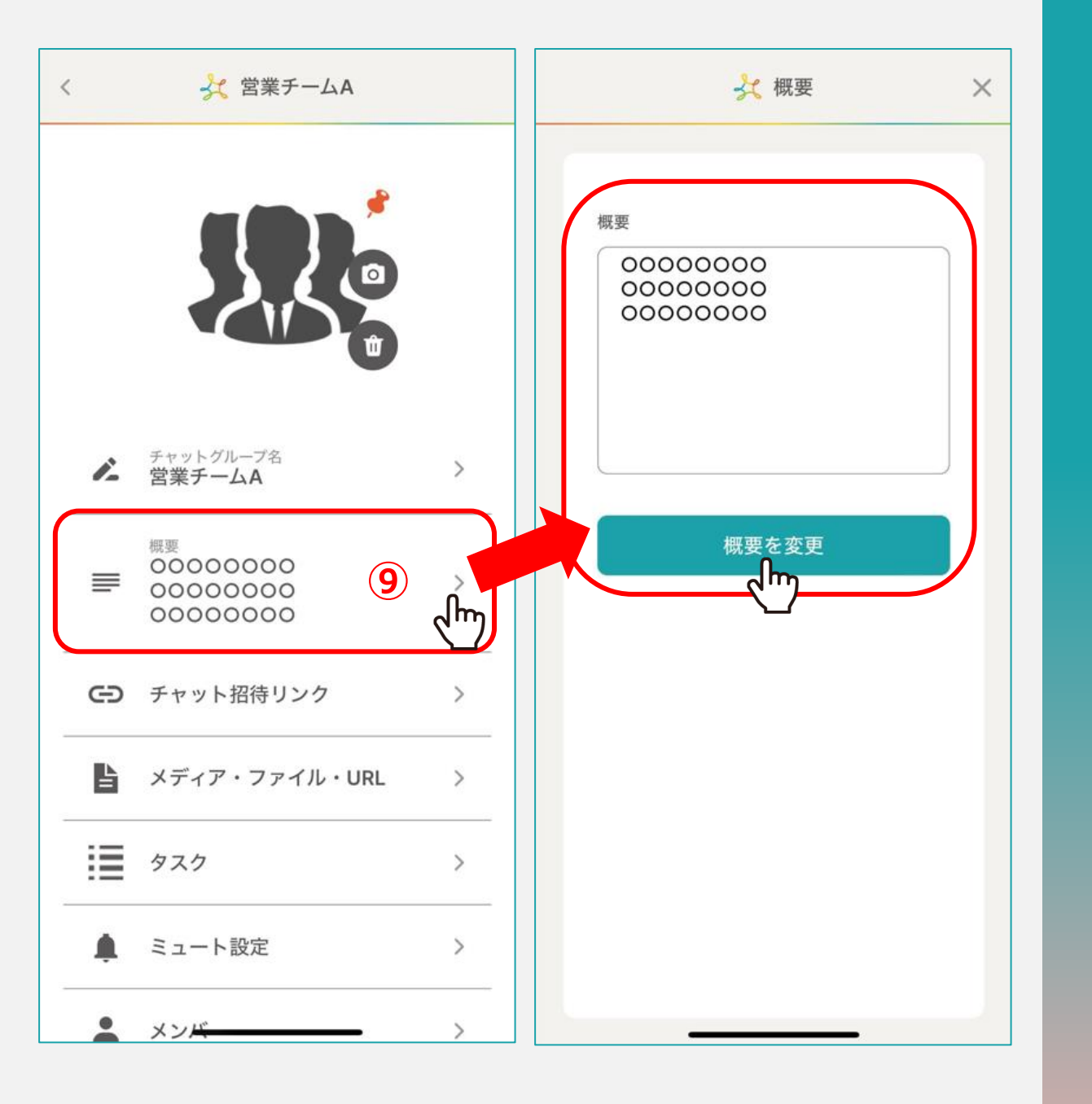

#### ⑨概要を入力することができます。

#### ※チャット内の権限がマスター権限の場合のみ編集できます。

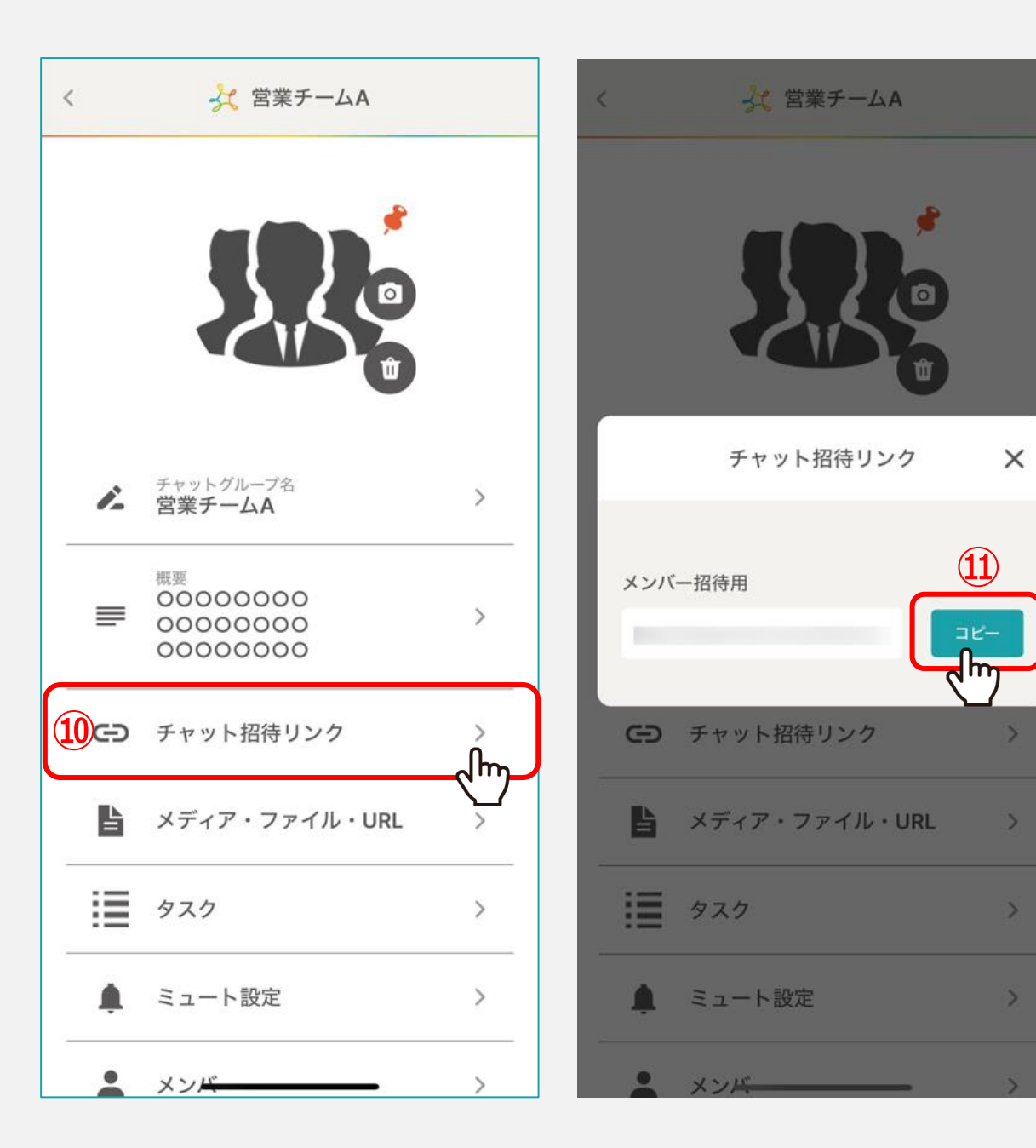

# ⑩グループチャットに招待するには、「チャット招待リンク」をタップします。

⑪メンバー招待用リンクをコピーし、既にMEMBER-Sのアカウントをお持ちの方にリンクを共有してください。

※別のクライアントの方も招待できます。

※招待リンクは、Google Chromeブラウザで開いてください。

![](_page_9_Figure_0.jpeg)

![](_page_9_Figure_1.jpeg)

# 12グループチャット内でタスクを作成/確認するには、 「タスク」をタップし、

# 13「タスクを作成する」をタップします。

迎チャット内タスクでは、

・タスク名 ・期間 ・担当者 ・説明

の設定ができます。

![](_page_10_Figure_0.jpeg)

作成したタスクの背景色は下記の3色で表示されます。

赤・・・期限日が過ぎているもの 黄・・・期限日が3日前のもの 青・・・上記以外のもの

#### 15タスクの「V」をタップすると、タスク詳細を確認/編集することができます。

10「完了」をタップするとタスクのステータスが完了となり、 タスク一覧から消えます。

※他のステータスへの変更はできません。

![](_page_11_Figure_0.jpeg)

![](_page_11_Figure_1.jpeg)

# ⑦「ミュート設定」をタップすると、グループチャットのミュート設定を行うことができます。

⑧「このチャットグループをミュートする」をONにすると、
 自分にメンション付きのメッセージが送信された時のみ、
 通知が届くようになります。

![](_page_12_Figure_0.jpeg)

⑨「メンバー」では、
 グループチャットに参加しているメンバー一覧の確認、新規追加、
 グループチャットでの権限の変更、
 グループチャットからメンバーを退出させることができます。

20メンバーを追加する場合は「+」をタップします。

④メンバーのグループチャット内での権限を変更するには、丸い矢印マークをタップし、「マスタ」をタップします。

②退出させる場合は「-」をタップします。

![](_page_13_Figure_0.jpeg)

23「グループを退出」すると、 該当のグループチャットから退出することができます。

> ※再度参加する場合は、マスター権限の方に 招待頂く必要がございます。

④「グループを削除」をすると、
他のメンバーの方もこのグループチャット内での
メッセージのやりとりを確認出来なくなります。

※マスター権限の方のみ可能です。 ※一度削除すると復旧することが出来かねますのでご注意ください。